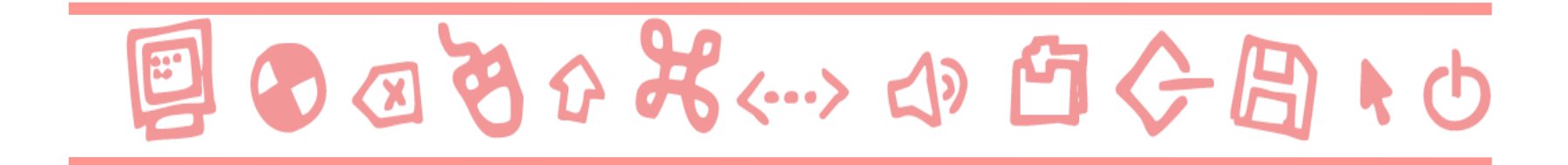

# **GUIDE ALL'USO** I minisiti di Scuola Primaria (adozionali)

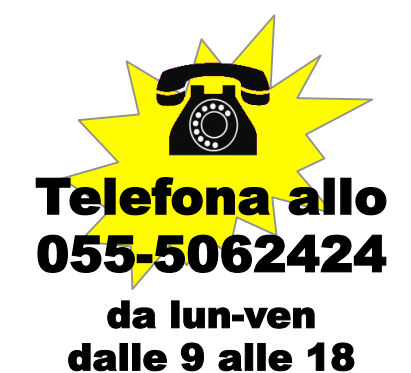

Scrivi a: supportodigitale@giunti.it

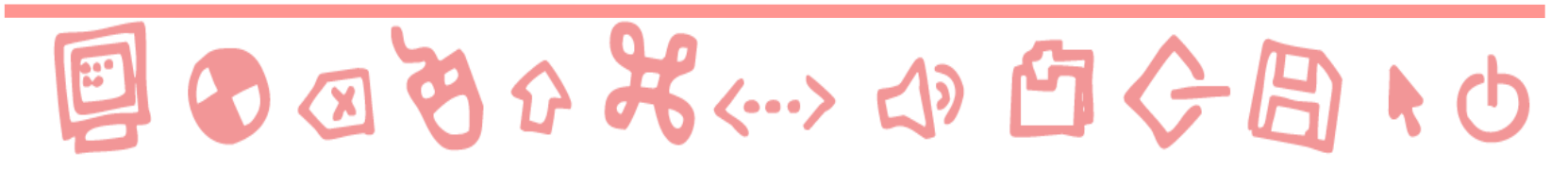

### Accedere al minisito

- Per accedere al minisito di uno dei corsi adozionali e ai suoi contenuti scaricabili cliccare su "Aree riservate" nella barra in alto della Home page del sito <u>www.giuntiscuola.it</u>.
- Si aprirà un menu a tendina, selezionare "Libri in adozione" nella sezione "Primaria".

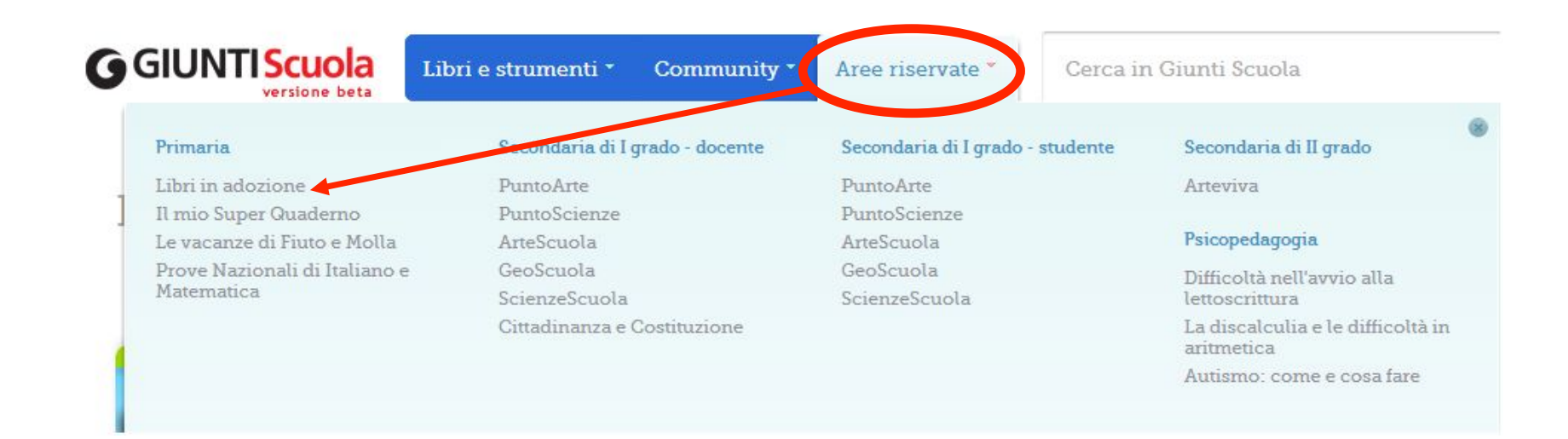

#### **G**GIUNTIScuola

#### www.giuntiscuola.it GUIDA ALL'USO

La pagina "Giunti Scuola Primaria Digitale" consente di accedere:

- alle versioni digitali dei libri
- ai **materiali aggiuntivi** per la classe

L'accesso gratuito a queste risorse è riservato agli adottatari dei corsi adozionali Giunti Scuola.

GILINTI Scuola

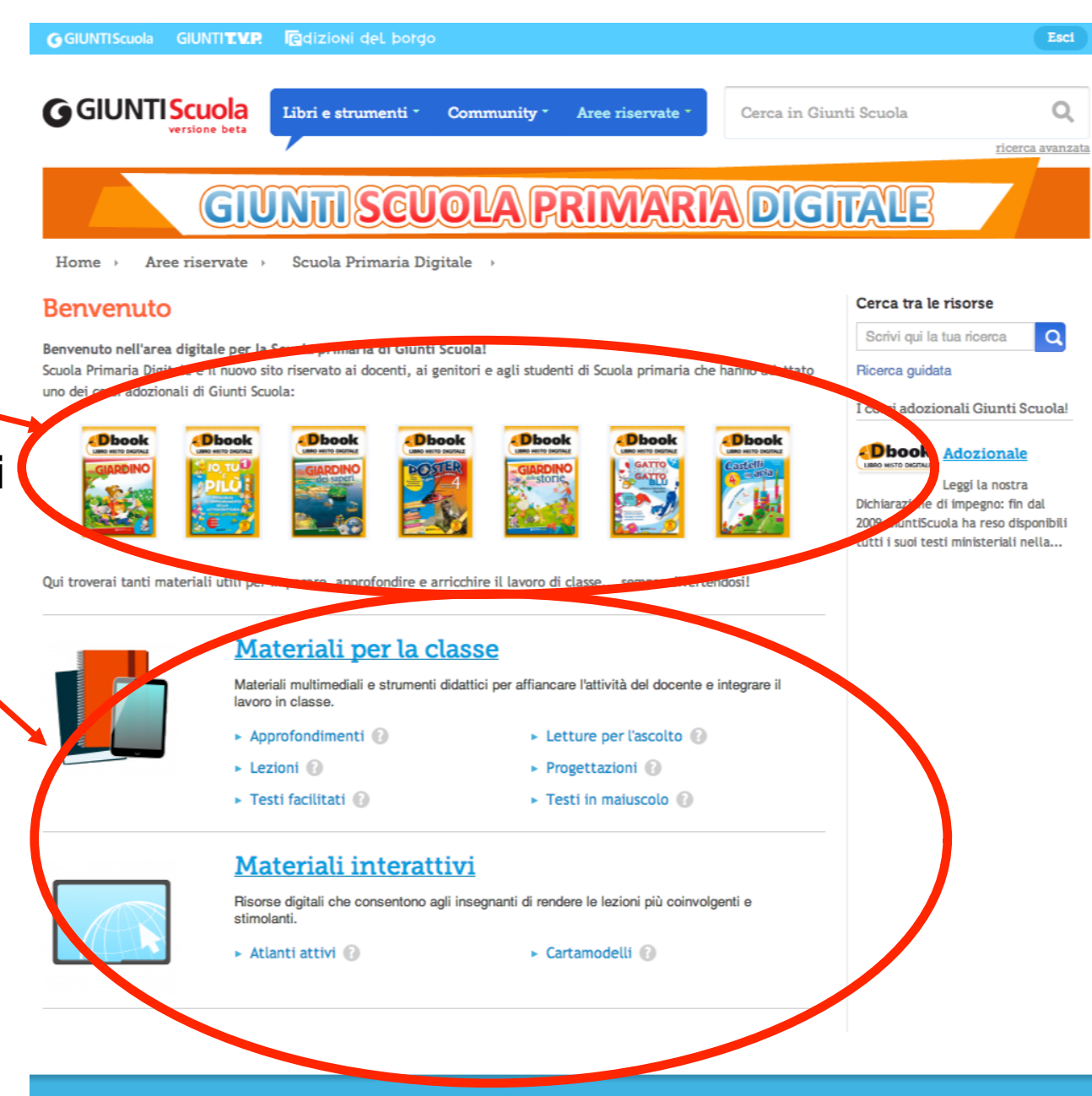

#### **G**GIUNTIScuola

## Scaricare i materiali

Per scaricare i **materiali per la classe** e i **materiali interattivi** cliccare o sul titoletto o su una delle voci sottostanti (che consentono di filtrare la ricerca secondo la tipologia di materiale).

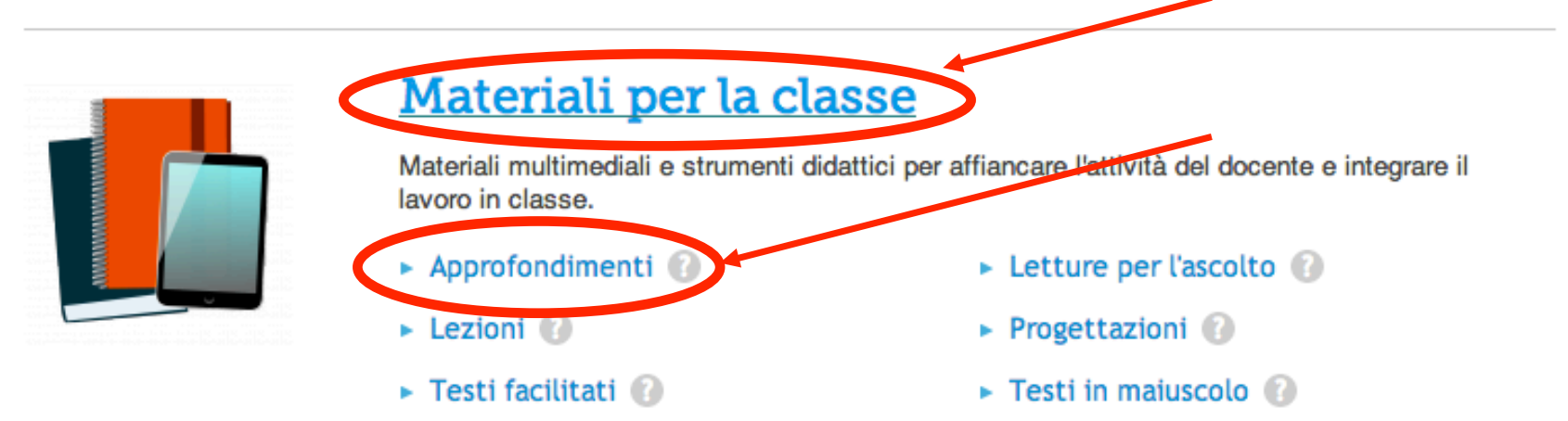

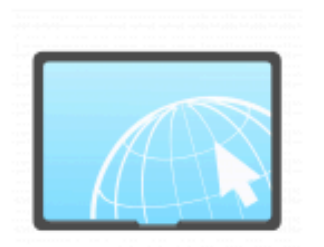

### Materiali interattivi

Risorse digitali che consentono agli insegnanti di rendere le lezioni più coinvolgenti e stimolanti.

🕨 Atlanti attivi 🕜

🕨 Cartamodelli 🕜

#### **G**GIUNTI Scuola

I materiali compaiono sotto alla maschera di ricerca.

Utilizzare la maschera di ricerca per filtrare le risorse per tipologia.

Per vedere tutte le risorse disponibili lasciare in bianco il campo di ricerca e togliere tutte le spunte.

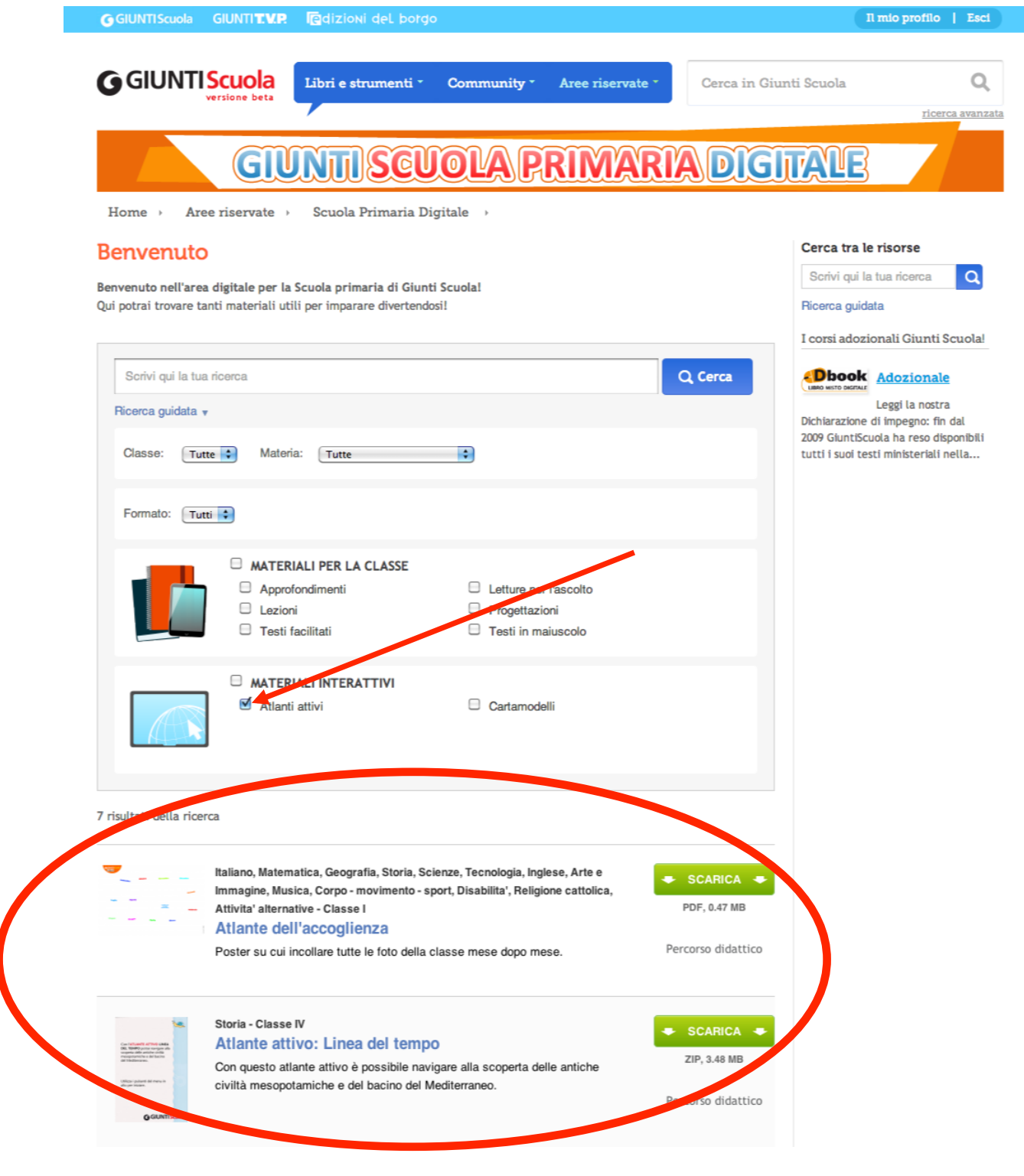

#### **G**GIUNTI Scuola

Cliccare sull'immagine o sul titolo per vedere l'anteprima della risorsa.

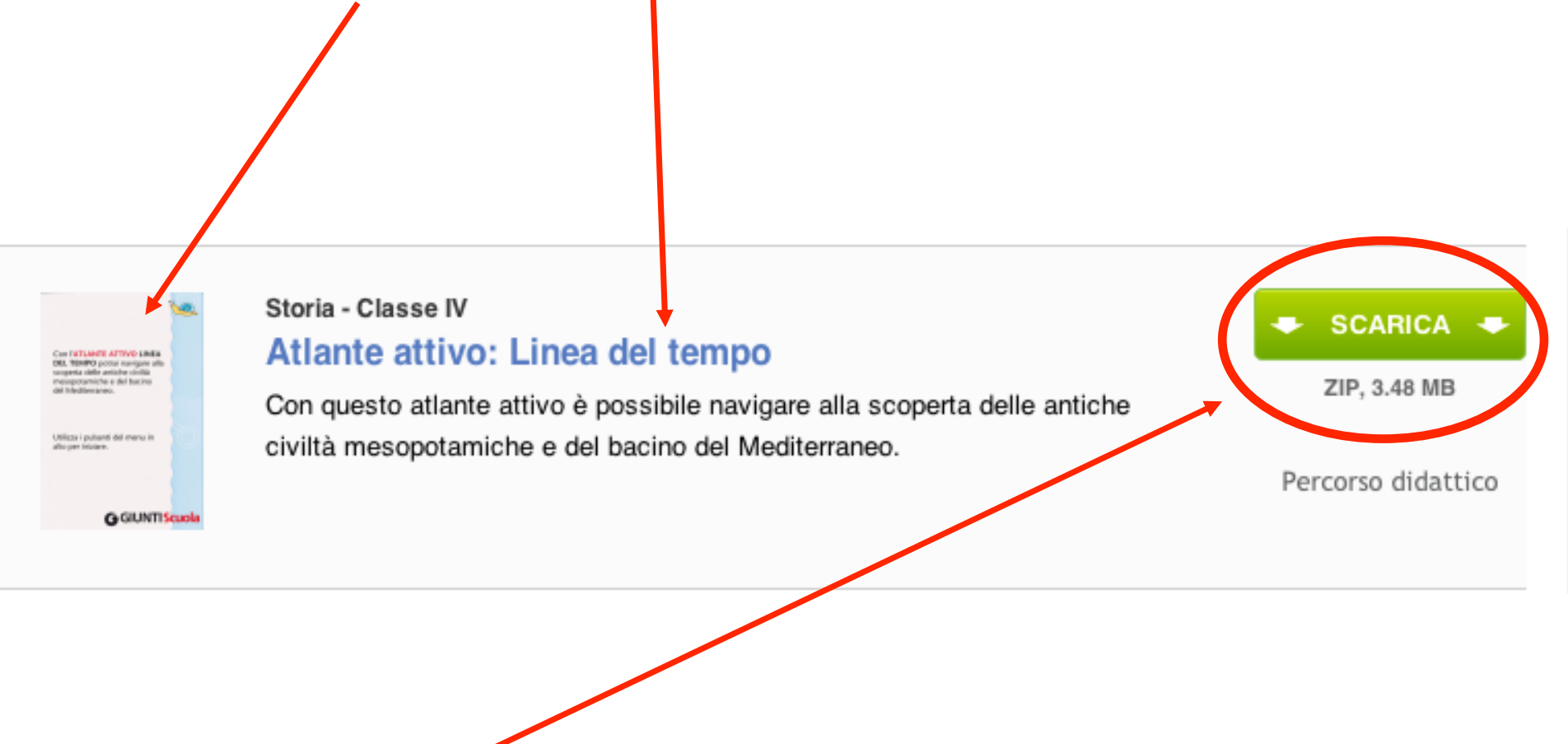

Cliccare su SCARICA per scaricare direttamente la risorsa.

### Entrare nel sito Giunti Scuola

A questo punto, se non lo si fosse già fatto, verrà richiesto di effettuare il login.

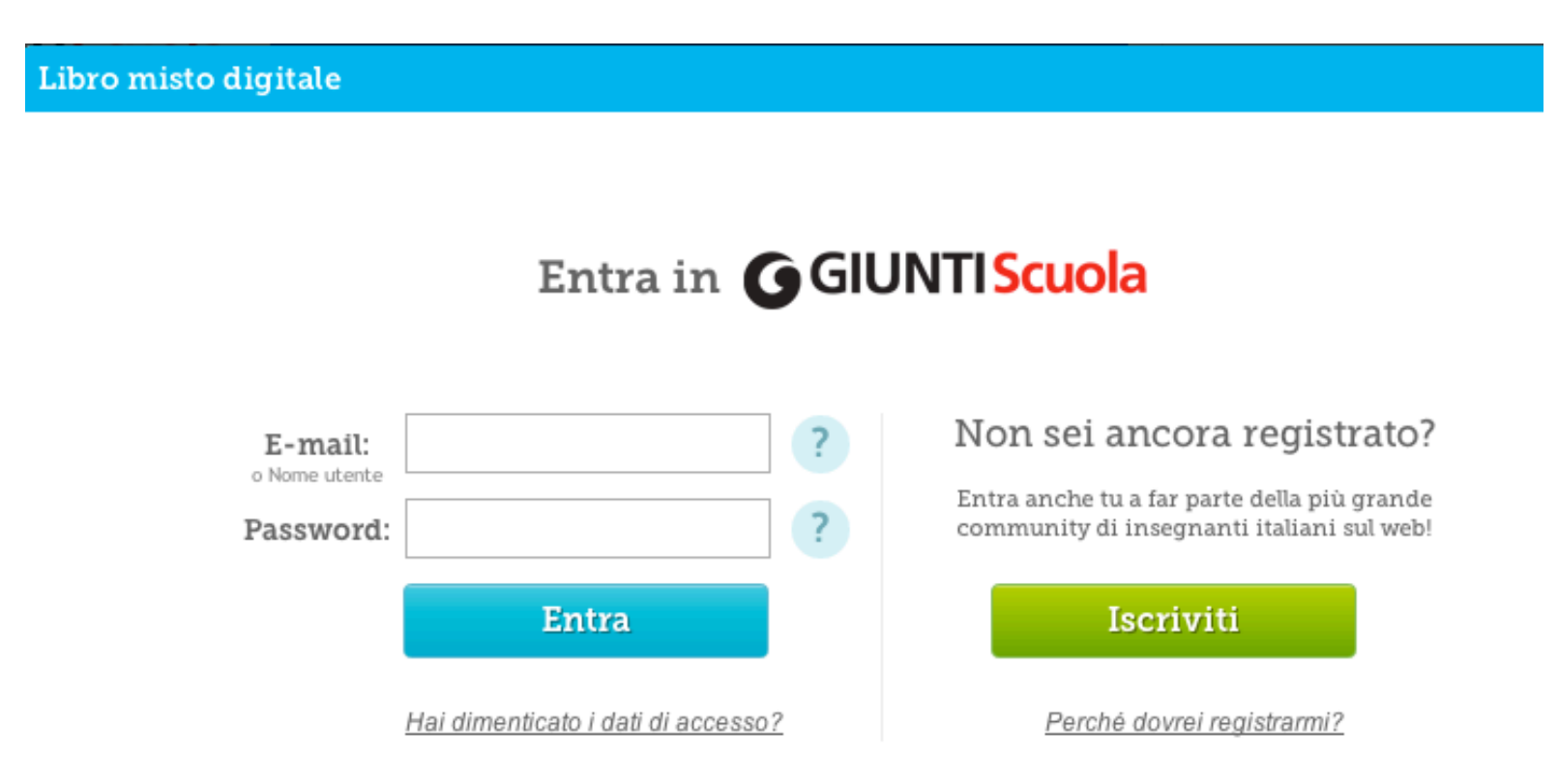

### Autenticarsi come adottatario

Successivamente verrà richiesto (soltanto la prima volta) di inserire il codice ISBN del libro.

| Libro misto digitale                                         |                        |
|--------------------------------------------------------------|------------------------|
| Inserisci il codice ISBN che trovi nella quarta di copertina | a                      |
| ( <i>vedi esempio accanto)</i>                               | ISBN 978-88-09-74345-8 |
| <i>ATTENZIONE: ti verrà richiesto una sola volta.</i>        | 7-88809 743458         |
| Verifica                                                     | 92043T € 2,50          |

A questo punto sarà possibile scaricare i materiali sul proprio computer.

## Sfogliare o scaricare il libro digitale

Per sfogliare o scaricare la versione digitale del libro in adozione cliccare sull'anteprima della copertina

### Benvenuto

Benvenuto nell'area digitale per la Scuola primaria di Giunti Scuola!

Scuola Primaria Digitale è il nuovo sito riservato ai docenti, ai genitori e agli studenti di Scuola primaria che hanno adottato uno dei corsi adozionali di Giunti Scuola:

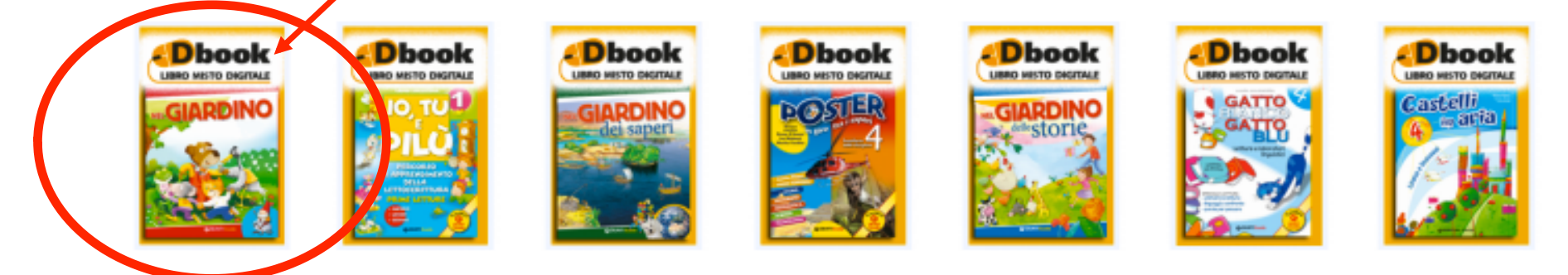

## Sfogliare o scaricare il libro digitale

Si aprirà una finestra con tutti i volumi del corso e la possibilità di scaricarli o sfogliarli online. Se non lo si fosse già fatto verrà richiesto di autenticarsi come adottatario del libro selezionato.

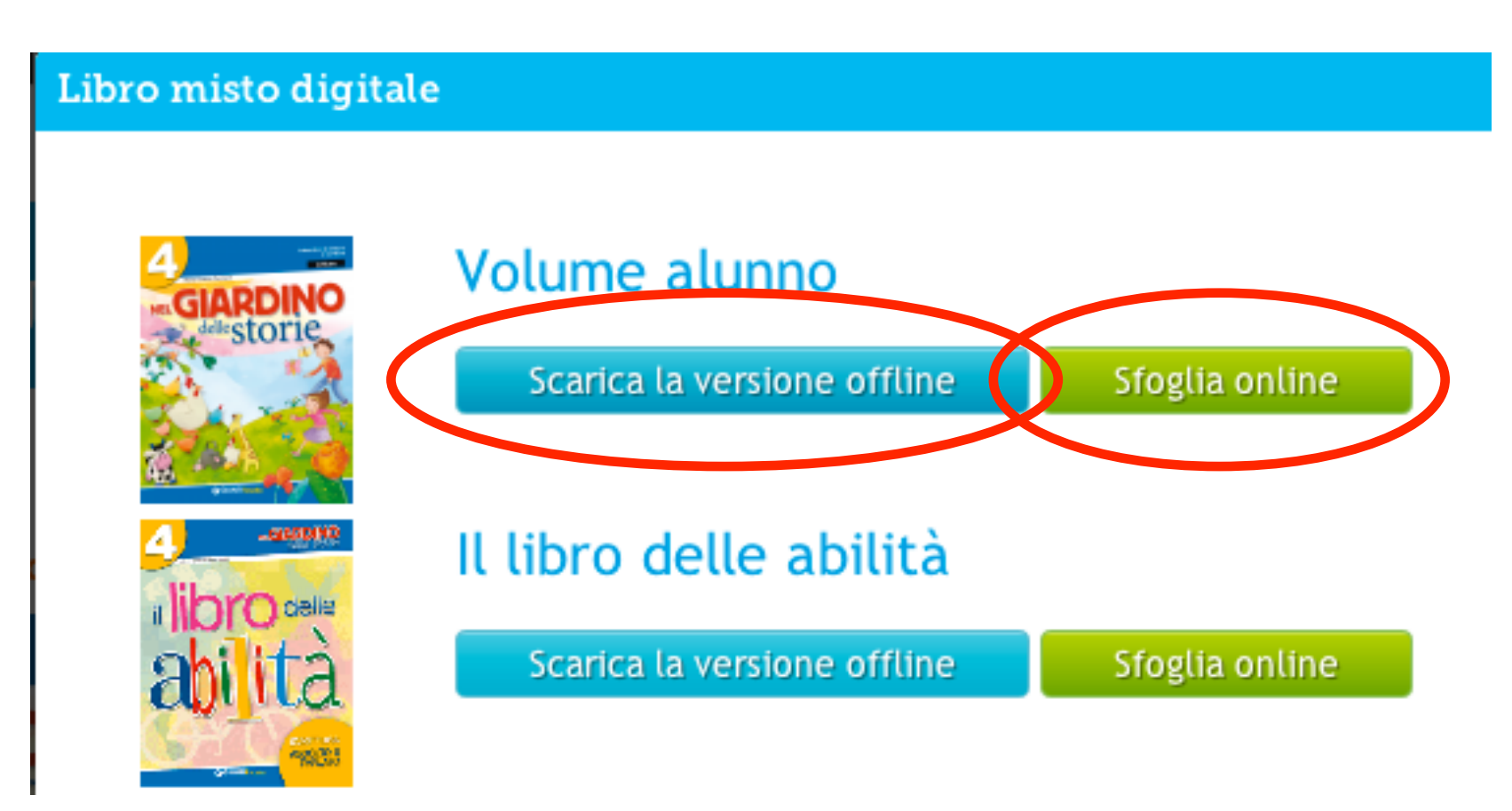

### Sfogliare o scaricare il libro digitale

È possibile accedere alla versione digitale dei libri anche dalle schede prodotto presenti sul sito, cliccando sugli appositi pulsanti.

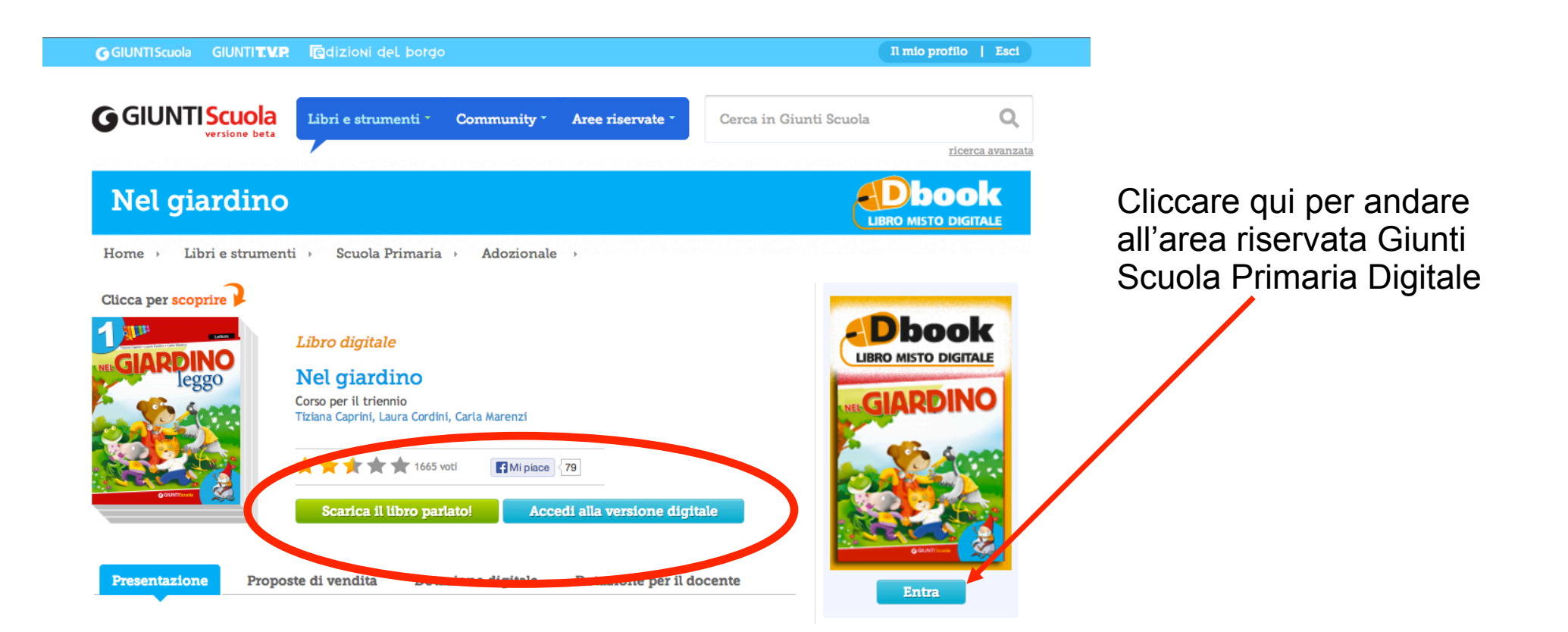